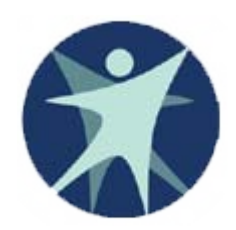

Wisconsin Department of Health Services

## PPS Training revised 11/2011

Program Participation System (PPS) Navigation

## Access to the Program Participation System (PPS)

- Side Navigation Menu
- Page Navigation
  - Cancel
  - > Reset
  - Saving
- Home Page
- Search
- Basic Registration
- MCI

### Login to PPS from the Gateway Production URL is HTTPS:/pps.wisconsin.gov

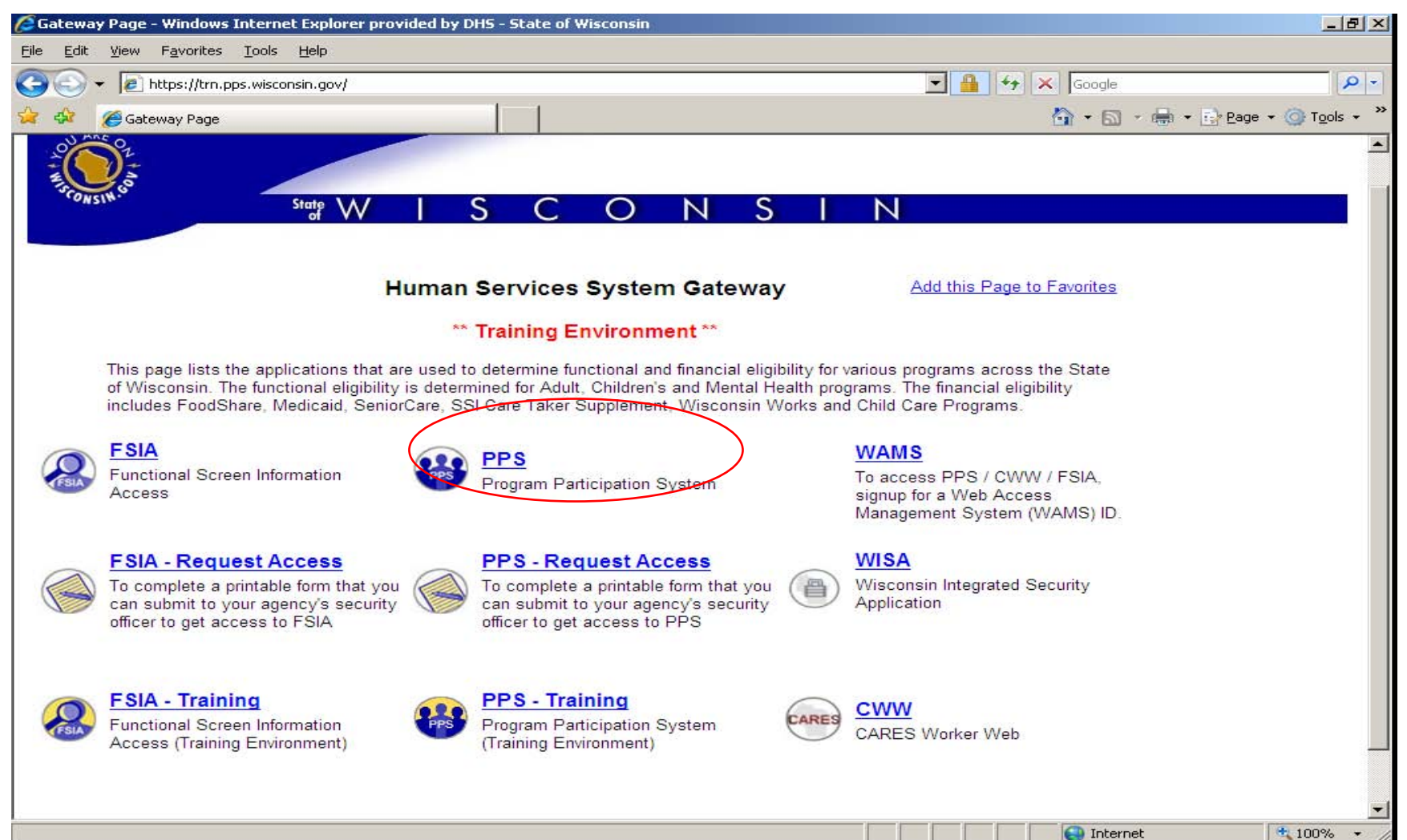

https://uat.pps.wisconsin.go Program Participation System ACCEPTANCE

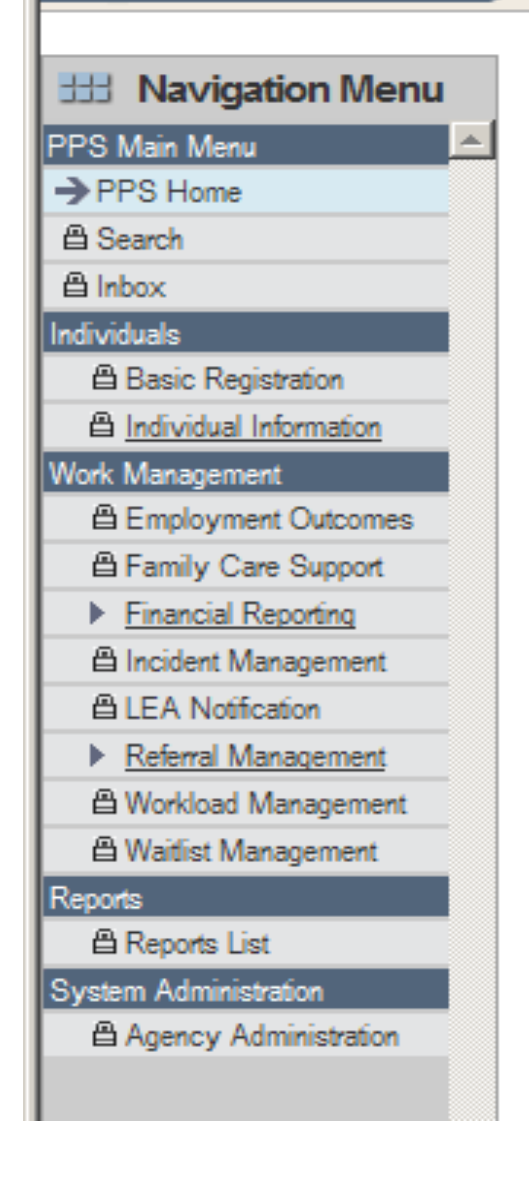

## Side Navigation Menu

- Links available to you are based on your PPS Profile.
- The lock symbol means you do not have access to that function
- Individual Information will expand once there is a module associated with the person on the Individual Summary Page.
- If you are on a data entry page and use the side links to navigate away from the page any updates you have made will be saved.

On data entry pages there is a Cancel check box and a Reset button. If you click on the cancel button and then select either a link or the next button then data will not be saved and you are navigated off the page.

| 🜈 https://uat.pps.wisconsin.g              | jov/ - Program Participation S | iystem - Individual | Summary - Windo     | ws Internet Explorer p  | provided by DHS |                  |       |   |
|--------------------------------------------|--------------------------------|---------------------|---------------------|-------------------------|-----------------|------------------|-------|---|
| Program Participation<br>System            | User ID: roundsji User N       | ame: J Rounds       |                     |                         |                 | 🖨 🛛 Help 🔪 L     | ogout |   |
| ACCEPTANCE                                 |                                | 10/                 |                     |                         |                 |                  |       |   |
| HI Navigation Menu                         | uu nuividuai Suiima            | liy                 |                     |                         |                 | Cance            | Reset |   |
| PPS Main Menu                              | The following events           | have occurred       | l:                  |                         |                 |                  |       |   |
| Search                                     | PP019: Participant has         | s already been setu | p.                  |                         |                 |                  |       |   |
|                                            |                                |                     |                     |                         |                 |                  |       | - |
| Basic Registration                         | Basic Information              |                     |                     |                         |                 |                  |       |   |
| <ul> <li>Individual Information</li> </ul> | Title:                         |                     |                     |                         |                 |                  |       |   |
| → Individual Summary                       | *First Name:                   |                     | Middle              | lame:                   | *L act          | Name: L          |       |   |
| Birth to 3 Reporting                       | -Filst Name.                   | Fall                | Middlei             | Red                     | -Last           | Leaves           |       |   |
| A Correspondence                           | Suffix:                        | -                   |                     |                         |                 |                  |       |   |
| Incident Reporting                         | *Gender:                       | Female -            |                     |                         |                 |                  |       |   |
| A Notes                                    | *Birth Date:                   |                     | @                   |                         |                 |                  |       |   |
| Service Reporting                          | Bildi Balo.                    |                     |                     |                         |                 |                  |       |   |
| Work Management                            | SSN:                           |                     | SSN Ve              | ification: Unverified S | SN Last Updated | Date: 11/08/2011 |       |   |
| B Employment Outcomes                      | This individual is             | _                   |                     |                         | Last Updated    | By: Rounds Joyce |       |   |
| Einamily Care Support                      | currently on Medicaid:         |                     |                     |                         |                 |                  |       |   |
| A Incident Management                      | County Of Responsibility:      |                     |                     | -                       |                 |                  | Save  |   |
| A LEA Notification                         |                                |                     |                     |                         |                 |                  |       |   |
| ▶ <u>Referral Management</u>               | Episode Reporting Information  | tion                |                     |                         | Episode Type:   | Core 💌           | + Add |   |
| Workload Management                        | Responsible Agency             |                     | Program             | Start Date              | End Date        | Navigation       |       |   |
| 🖴 Waitlist Management                      |                                | Th                  | ia noroon io not o  | wave aganoula Enicos    | le Reporting    | I                |       | 1 |
| Reports                                    |                                | In                  | is person is not or | your agency's Episod    | ie Reporting.   |                  |       |   |
| E Reports List                             |                                |                     |                     |                         |                 |                  |       |   |
| System Administration                      |                                |                     |                     |                         |                 |                  |       |   |
| La Agency Administration                   |                                |                     |                     |                         |                 |                  |       |   |
|                                            |                                |                     |                     |                         |                 |                  |       |   |
|                                            |                                |                     |                     |                         |                 |                  |       |   |
|                                            |                                |                     |                     |                         |                 |                  |       |   |
|                                            |                                |                     |                     |                         |                 |                  |       | - |
|                                            |                                |                     |                     |                         |                 | Internet         | 100%  | - |

## Helpful Note on Cancel

If you navigate to a page and try to navigate out without making any changes you may get one or more red error messages. To get out of the page click on the cancel button and then navigate by either clicking Next button or one of the side menu links.

For example, if one navigates to the Basic Registration page, does not enter any data, and then clicks on a side link i.e. search; one will get red error messages for required fields. To get out of this situation check the Cancel check box and navigate off the page.

#### If you click on the Reset button, data on the screen is changed back to the last save and you remain on the page.

| 🖉 https://uat.pps.wisconsin.g   | jov/ - Program Participation System - Individual | Summary - Windows       | internet Explorer prov | rided by DHS    |                 |            |
|---------------------------------|--------------------------------------------------|-------------------------|------------------------|-----------------|-----------------|------------|
| Program Participation<br>System | User ID: roundsji User Name: J Rounds            |                         |                        | ¢               | 🗐 🔵 Help 🔪 Lo   | gout       |
| ACCEPTANCE                      | Individual Summary                               |                         |                        |                 |                 | Reset      |
|                                 | sss marriadan oanmary                            |                         |                        |                 |                 | Reset      |
| PPS Main Menu                   | The following events have occurred               | d:                      |                        |                 |                 |            |
| Search                          | PP019: Participant has already been setu         | ıp.                     |                        |                 |                 |            |
| 🛱 Inbox                         |                                                  |                         |                        |                 |                 |            |
| Individuals                     | Basic Information                                |                         |                        |                 |                 |            |
| Basic Registration              |                                                  |                         |                        |                 |                 |            |
| Individual Information          | Title:                                           |                         |                        |                 |                 |            |
| Individual Summary              | *First Name: Fall                                | Middle Nan              | e: Red                 | *Last N         | ame: Leaves     |            |
| Birth to 3 Reporting            | Suffix:                                          |                         |                        |                 |                 |            |
| A Incident Reporting            | *Gender:                                         |                         |                        |                 |                 |            |
| A Notes                         | Female                                           | _                       |                        |                 |                 |            |
| Service Reporting               | *Birth Date: 01 /01 / 1950                       |                         |                        |                 |                 |            |
| Work Management                 | SSN:                                             | SSN Verific             | ation: Unverified SSN  | Last Updated Da | ate: 11/08/2011 |            |
| B Employment Outcomes           | This individual is                               |                         |                        | Last Updated B  | Rounds Jovce    |            |
| 当 Family Care Support           | currently on Medicaid:                           |                         |                        |                 |                 |            |
| Financial Reporting             | County Of Responsibility:                        |                         | -                      |                 |                 | Save       |
| ALEA Notification               |                                                  |                         |                        |                 |                 |            |
| Referral Management             | Episode Reporting Information                    |                         |                        | Episode Type:   | Core 👻          | + Add      |
| Workload Management             | Responsible Agency                               | Program                 | Start Date             | End Date        | Navigation      |            |
| Waitlist Management             | Т                                                | his person is not on vo | ur agency's Episode R  | Reporting.      |                 |            |
| A Reports List                  |                                                  |                         |                        |                 |                 |            |
| System Administration           |                                                  |                         |                        |                 |                 |            |
| Agency Administration           |                                                  |                         |                        |                 |                 |            |
|                                 |                                                  |                         |                        |                 |                 |            |
|                                 |                                                  |                         |                        |                 |                 |            |
|                                 |                                                  |                         |                        |                 |                 |            |
|                                 |                                                  |                         |                        |                 |                 |            |
|                                 |                                                  |                         |                        |                 |                 | -          |
|                                 |                                                  |                         |                        |                 | ternet          | 🔍 100% 👻 🏑 |

## **Page Navigation**

| Https://uat.pps.wisconsin.<br>Program Participation<br>System<br>ACCEPTANCE<br>Mavigation Menu | gov/ - Program Participation 5y<br>User ID: roundsji User Na<br>:::<br>:::::::::::::::::::::::::::::::: | If y              | ou navig<br>click the<br>button, o | ate out of<br>X or click<br>lata is no | f the syst<br>( the Log<br>ot saved, | em<br>out       | ogout |
|------------------------------------------------------------------------------------------------|----------------------------------------------------------------------------------------------------|-------------------|------------------------------------|----------------------------------------|--------------------------------------|-----------------|-------|
| PS Main Menu                                                                                   | The following events                                                                                    | have occurred     | •                                  |                                        | ,                                    |                 |       |
| Search                                                                                         | R BBC1 G. Barticipant has                                                                               | already been actu |                                    |                                        |                                      |                 |       |
| ≜ Inbox                                                                                        | PP019: Participant has                                                                                  | alleady been setu | J.                                 |                                        |                                      |                 |       |
| ndividuals                                                                                     |                                                                                                    |                   |                                    |                                        |                                      |                 |       |
| Basic Registration                                                                             | Basic Information                                                                                       |                   |                                    |                                        |                                      |                 |       |
| ▼ Individual Information                                                                       | Title:                                                                                                  | -                 |                                    |                                        |                                      |                 |       |
| → Individual Summary                                                                           | *First Name:                                                                                            | Fall              | Middle Nar                         | ne: Red                                | *Last N                              | ame: Leaves     |       |
| Birth to 3 Reporting                                                                           | 0.17                                                                                                    |                   |                                    | rteu                                   |                                      | Leaves          |       |
| Correspondence                                                                                 | Sumix:                                                                                                  | <b>•</b>          |                                    |                                        |                                      |                 |       |
| Incident Reporting                                                                             | *Gender:                                                                                                | Female 💌          |                                    |                                        |                                      |                 |       |
| C Notes                                                                                        | *Birth Date:                                                                                            | 01 /01 / 1950     |                                    |                                        |                                      |                 |       |
| Service Reporting                                                                              | CON:                                                                                                    |                   | CON Verifi                         | ation: Unverified CCN                  | Loot Lindsted D                      | ata: 44/00/2044 |       |
| Employment Outcomes                                                                            | 5514.                                                                                                   |                   | SSIN Vernin                        | auon. Unvermed 55M                     | Last Opdated D                       | ate. 11/06/2011 |       |
| A Family Care Support                                                                          | This individual is                                                                                      |                   |                                    |                                        | Last Updated B                       | y: Rounds Joyce |       |
| Financial Reporting                                                                            | currently on Medicaid:                                                                                  |                   |                                    |                                        |                                      |                 |       |
| Incident Management                                                                            | County Of Responsibility:                                                                               |                   |                                    | -                                      |                                      |                 | Save  |
| C LEA Notification                                                                             |                                                                                                    |                   |                                    |                                        |                                      |                 |       |
| Referral Management                                                                            | Episode Reporting Informati                                                                             | on                |                                    |                                        | Episode Type:                        | Core 💌          | + Add |
| Workload Management                                                                            | Responsible Agency                                                                                      |                   | Program                            | Start Date                             | End Date                             | Navigation      |       |
| Waitlist Management                                                                            |                                                                                                    | ть                | ie noreon ie not on w              | ur agonov's Enisodo                    | Peporting                            |                 |       |
| eports                                                                                         |                                                                                                    |                   | is person is not on y              | ar agency s cpisoac                    | neporting.                           |                 |       |
| Contemports List                                                                               |                                                                                                    |                   |                                    |                                        |                                      |                 |       |
| Agency Administration                                                                          |                                                                                                    |                   |                                    |                                        |                                      |                 |       |
| La right of Frankrike and                                                                      |                                                                                                    |                   |                                    |                                        |                                      |                 |       |
|                                                                                                |                                                                                                    |                   |                                    |                                        |                                      |                 |       |
|                                                                                                |                                                                                                    |                   |                                    |                                        |                                      |                 |       |
|                                                                                                |                                                                                                    |                   |                                    |                                        |                                      |                 |       |
|                                                                                                |                                                                                                    |                   |                                    |                                        |                                      |                 |       |
|                                                                                                |                                                                                                    |                   |                                    |                                        |                                      |                 |       |

## Saving Data:

## Click on a side menu link Click on Save button (Individual Summary Page only) Click on Next button

| Program Participation<br>System User ID: roundsjl User Name: J Rounds Help Logout                               |   |
|----------------------------------------------------------------------------------------------------|---|
| ACCEPTANCE                                                                                                    |   |
| Hit Navigation Menu Hit Individual Summary                                                                      | t |
| PPS Main Menu The following events have occurred:                                                               |   |
| PP019: Participant has already been setup.                                                                      |   |
| Individuals Basic Information Basic Information                                                                 |   |
| Basic Registration     Dates internetion       Individual Summary     Title:                                    |   |
| A Birth to 3 Reporting     Fall     Middle Name: Red     *Last Name: Leaves                                     |   |
| A Incident Reporting     Gender: Female ▼                                                                       |   |
| Birth Date: 01 /01 / 1950      Service Reporting     SSN: SSN: 1 ast                                            |   |
| A Employment Outcomes     A Employment Outcomes     This individual is     This individual is                   |   |
| ▶ Financial Reporting     Country Of Responsibility:       ▲ Incident Management     Country Of Responsibility: |   |
| Core     + Average       Episode Reporting Information     Episode Type:                                        |   |
| Workload Management     Responsible Agency     Program     Start Date     End Date     Navigation               | 7 |
| A Waitist Management Reports This person is not on your agency's Episode Reporting.                             |   |
| Beports List System Administration                                                                              |   |
|                                                                                                    |   |
|                                                                                                    |   |
|                                                                                                    | - |

After logging in, you will be brought to the HOME Page. On this page you will see your last 10 individuals that you have accessed. You can select one of these individuals by clicking on the View/Edit spy glass for that person.

| https://trn.pps.wisconsin.g     | ov/ - Program Participation System - Program Participation Sys | tem Ho - Windows Internet Explorer pro |                  |
|---------------------------------|----------------------------------------------------------------|----------------------------------------|------------------|
| Program Participation<br>System | User ID: roundsji User Name: J Rounds                          |                                        | Help Logout      |
| TRAINING                        |                                                                |                                        |                  |
|                                 | I Program Participation System Home                            |                                        |                  |
| HI Navigation Menu              | m Program Participation System Home                            |                                        |                  |
| PPS Main Menu                   | Most recently accessed participants. Click magnifying glass t  | to view/edit.                          |                  |
| ->PPS Home                      | Name                                                           | Last Accessed                          | View/Edit        |
|                                 | FLOWER,IRIS                                                    | 11/04/2011                             |                  |
| Individuals                     | B3CHANGES,B3CHANGES                                            | 11/03/2011                             |                  |
| Basic Registration              | PUMPKIN,ORANGE                                                 | 11/03/2011                             | <u>@</u>         |
| Work Management                 | MUFFING,BLUEBERRY                                              | 11/03/2011                             | 9                |
| Employment Outcomes             | BLUE,BONNIE                                                    | 11/03/2011                             | <b>@</b>         |
| Family Care Support             | BEAN, JUMPING                                                  | 11/03/2011                             | Q                |
| A Incident Management           | TESTNAME.JLRTESTING1                                           | 11/01/2011                             | a                |
| LEA Notification                | BEAN ILIMPING                                                  | 11/01/2011                             |                  |
| Referral Management             |                                                                | 11/01/2011                             | <u> </u>         |
| Workload Management             | SHORICARE, STRAWBERRT                                          | 11/01/2011                             |                  |
| Wartist Management              | BELLY, JELLY                                                   | 11/01/2011                             | <b>(Q</b> )      |
| A Reports List                  |                                                                |                                        |                  |
| System Administration           |                                                                |                                        |                  |
| Agency Administration           |                                                                |                                        |                  |
|                                 |                                                                |                                        |                  |
|                                 |                                                                |                                        |                  |
|                                 |                                                                |                                        |                  |
|                                 |                                                                |                                        |                  |
|                                 |                                                                |                                        |                  |
|                                 |                                                                |                                        |                  |
|                                 |                                                                |                                        |                  |
| -                               |                                                                |                                        |                  |
| I D                             |                                                                |                                        |                  |
|                                 |                                                                |                                        | <b>*</b>         |
| Done                            |                                                                | Int                                    | ernet 🔍 100% 👻 🎢 |

### If the person you want to work with is not in your list, you can search for the person by clicking on the search link on the side Navigation Menu.

| Program Participation       User D: roundigi       User Name: J Rounds       App       Logott         III 22/LE/L/C       III 22/LE/L/C       III 22/LE/L/L/C       III 22/LE/L/L/C       III 22/LE/L/L/C       III 22/LE/L/L/C       III 22/LE/L/L/L/L/L       III 22/LE/L/L/L/L       III 22/LE/L/L/L/L       III 22/LE/L/L/L/L       III 22/LE/L/L/L/L       III 22/LE/L/L/L/L       III 22/LE/L/L/L/L/L       III 22/LE/L/L/L/L/L/L/L/L/L/L/L/L/L/L/L/L/L/                                                                                                    | Chttps://trn.pps.wisconsin.g               | gov/ - Program Participation System - Program Participation System Ho - W | 'indows Internet Explorer pro |                   |  |
|----------------------------------------------------------------------------------------------------|--------------------------------------------|---------------------------------------------------------------------------|-------------------------------|-------------------|--|
| TRAINING         Image: Second Second Secon | Program Participation<br>System            | User ID: roundsji User Name: J Rounds                                     |                               | 🖨 🛛 Help 🔹 Logout |  |
| Bavigation Mem       Star Program Participation System Home         Bit New More More More Memory       District recently accessed participants. Click magnifying glass to view/edit.         Pres Hove       Last Accessed       View/Edit         Imme       Last Accessed       View/Edit         Imme       Last Accessed       View/Edit         Imme       Last Accessed       View/Edit         Imme       Last Accessed       View/Edit         Imme       Last Accessed       View/Edit         Imme       Last Accessed       View/Edit         Imme       Last Accessed       View/Edit         Imme       Last Accessed       View/Edit         Imme       Last Accessed       View/Edit         Imme       Last Accessed       View/Edit         Imme       Last Accessed       View/Edit         Imme       Last Accessed       View/Edit         Imme       Last Accessed       View/Edit         Imme Codem       Back Raginston       III/03/2011       Imme         Imme Codem       Readom       III/03/2011       Imme       Imme         Imme Codem       Readom       III/03/2011       Imme       Imme         Macodem Id       Readom       Imme                                                                                                    | TRAINING                                   |                                                                           |                               |                   |  |
| Bit Mavigation Menu       Most recently accessed participants. Click magnifying glass to view/edit.         Bit Mavie       Most recently accessed participants. Click magnifying glass to view/edit.         Bit Mavie       Most recently accessed participants. Click magnifying glass to view/edit.         Bit Mavie       Most recently accessed participants. Click magnifying glass to view/edit.         Bit Mavie Margenerit       Bit Mavie Margenerit         Bit Mavie Margenerit       Bit Mavie Margenerit         Bit Roof Margenerit       Bit Mavie Margenerit         Bit Roof Margenerit       Bit Margenerit         Bit Roof Margenerit       Bit Margenerit         Bit Roof Margenerit       Bit Margenerit         Bit Roof Margenerit       Bit Margenerit         Bit Roof Margenerit       Bit Margenerit         Bit Roof Margenerit       Bit Margenerit         Mavie Margenerit       Bit Margenerit         Bit Roof Margenerit       Bit Margenerit         Bit Roof Margenerit       Bit Margenerit         Mavie Margenerit       Bit Margenerit         Margenerit       Bit Margenerit         Margenerit       Bit Margenerit         Margenerit       Bit Margenerit         Margenerit       Margenerit         Margenerit       Margenerit                                                                                                    |                                            |                                                                           |                               |                   |  |
| PPS Man Meru       Most recently accessed participants. Click magnifying glass to view/edit.       View/Edit         Ame       Last Accessed       View/Edit         Inflox       LowER.IRIS       11/04/2011       Image: Comparison of the comparison of the compari                                                                                          | H Navigation Menu                          | m Program Participation System Home                                       |                               |                   |  |
| Inter     Last Accessed     View/Edit       Baer     LOWER JRIS     11/04/2011     ©       Disco     11/04/2011     ©       Baer     Registration     0       Individual Information     Individual Information     ©       Baer     Registration     0       Individual Information     Individual Information     ©       Baer     Registration     0       Individual Information     Individual Information     Individual Information       Baer     Registration     0       Individual Information     Individual Information     Individual Information       Baer     Registration     0       Individual Information     Individual Information     Individual Information       Baer     Registration     0       Individual Management     11/03/2011     Individual Information       Individual Management     11/01/2011     Individual Information       Warkida Management     SHORT CAKE STRAWBERRY     11/01/2011     Individual Information       Bealer State     Agency Administration     Individual Information     Individual Information       Bealer Name     Agency Administration     Individual Information     Individual Information                                                                                                    | PPS Main Menu                              | Most recently accessed participants. Click magnifying glass to view/edit  | t.                            |                   |  |
| Index due       LOWER, IRIS       1104/2011       Image: Comparison of the second of the second of  | → PPS Home                                 | lame                                                                      | Last Accessed                 | View/Edit         |  |
| Individuals       Back Registration         Back Registration       Individual Information         Individual Information       UMPKIN.ORANGE         Individual Information       Individual Information         Week Management       Info/data Information         Incident Management       Info/data Information         Incident Management       Info/data Info/material         Week Management       Info/data Info/material         Week Management       Info/data Info/material         Week Management       Info/data Info/material         Week Management       Info/data Info/material         Week Management       Info/data Info/material         Week Management       Info/data Info/material         Week Management       Info/data Management         Week Management       Info/material         Week Management       Info/material         Week Management       Info/material         Reports List       System Administration         System Administration       Info/material         Agency Administration       Info/material                                                                                                    | ≜ Inbox                                    | LOWER,IRIS                                                                | 11/04/2011                    | 9                 |  |
| Basic Registration       Individual Information         Mudeful Information       Individual Information         Employment Quactomes       Individual Information         Financial Report       Individual Information         Financial Report       Individual Information         Financial Report       Individual Information         Annotestation       Individual Information         All Lue, BONNIE       Individual Information         Annotestation       Individual Information         All Lue, BONNIE       Individual Information         Bean, JUMPING       Individual Information         Bean, JUMPING       Individual Information         Bean, JUMPING       Individual Information         Bean, JUMPING       Individual Information         Bean, JUMPING       Individual Information         Waldies Management       Reports Lat         System Administration       Agency Administration         Agency Administration       Individual Information         Agency Administration       Individual Information                                                                                                    | Individuals                                | B3CHANGES,B3CHANGES                                                       | 11/03/2011                    | (3)               |  |
| A Engloyment       UVCFING, BLUEBERRY       11/03/2011       Image: Comparison of the second of the second of t   | Basic Registration                         | PUMPKIN.ORANGE                                                            | 11/03/2011                    |                   |  |
| Workload Management     BLUE, BONNIE     BLUE, BONNIE     BLUE, BONNIE       B Incident Management     BLUE, BONNIE     11/03/2011     Imagement       B LEA Notification     11/01/2011     Imagement       Workload Management     BEAN, JUMPING     11/01/2011     Imagement       Workload Management     BEAN, JUMPING     11/01/2011     Imagement       Workload Management     BEAN, JUMPING     11/01/2011     Imagement       Reports List     System Administration     Imagement     Imagement       A gency Administration     Agency Administration     Imagement     Imagement                                                                                                    | <u> </u>                                   | MUEEING BLUEBERRY                                                         | 11/03/2011                    |                   |  |
| BLD, BUNNIE       1103/2011       Column 1         Financial Recording       11/03/2011       Column 1         A Incider Management       11/01/2011       Column 1         Marker Management       11/01/2011       Column 1         Workist Management       11/01/2011       Column 1         Workist Management       11/01/2011       Column 1         Warkist Management       11/01/2011       Column 1         Agency Administration       Agency Administration       11/01/2011       Column 1                                                                                                    | Work Management     Bemployment Outcomes   | BLUE BONNIE                                                               | 14/03/2011                    |                   |  |
| Einancial Resorting       11/03/2011       (a)         A Lick Notication       11/01/2011       (a)         BEAN_JUMPING       11/01/2011       (a)         BEAN_JUMPING       11/01/2011       (a)         Workload Management       11/01/2011       (a)         Workload Management       11/01/2011       (a)         A Reports List       System Administration       11/01/2011       (a)                                                                                                    | B Family Care Support                      | BLUE,BONNIE                                                               | 11/03/2011                    | a)                |  |
| A Incident Management                11/01/2011                  BEAN_JUMPING               11/01/2011                 Workload Management                 Workload Management                 Workload Management                 Workload Management                 Workload Management                 Peports             Ust                 Workload Management                 A Valuet Management                 A Reports             List                 System Administration                 Agency Administration                 Agency Administration                                                                                                    | Financial Reporting                        | BEAN, JUMPING                                                             | 11/03/2011                    | 9                 |  |
| ▲ LEA Notication       ■ Marking Amagement         ■ Workload Management       11/01/2011         ④ Wattist Management       11/01/2011         ▲ Wattist Management       11/01/2011         ● Agenors List       System Administration         ④ Agency Administration       ●                                                                                                    | 🖨 Incident Management                      | TESTNAME, JLRTESTING1                                                     | 11/01/2011                    | 9                 |  |
| Reports       SHORTCAKE,STRAWBERRY       11/01/2011       (2)         BellY,JELLY       11/01/2011       (2)                                                                                                    | A LEA Notification                         | BEAN, JUMPING                                                             | 11/01/2011                    | 9                 |  |
| Workload What Agences             Workload What Agences             Workload Wat Agences             BELLY, JELLY             BELLY, JELLY             Belly, JELLY                                                                                                    | <u>Referral Management</u>                 | SHORTCAKE,STRAWBERRY                                                      | 11/01/2011                    |                   |  |
| Reports List System Administration  Agency Administration                                                                                                    | Workload Management     Waitist Management | RELLY IELLY                                                               | 11/01/2011                    |                   |  |
| Reports List System Administration  Agency Administration                                                                                                    | Reports                                    |                                                                           | 11012011                      | 9                 |  |
| Agency Administration                                                                                                    | A Reports List                             |                                                                           |                               |                   |  |
| Agency Administration                                                                                                    | System Administration                      |                                                                           |                               |                   |  |
|                                                                                                    | Agency Administration                      |                                                                           |                               |                   |  |
|                                                                                                    |                                            |                                                                           |                               |                   |  |
|                                                                                                    |                                            |                                                                           |                               |                   |  |
|                                                                                                    |                                            |                                                                           |                               |                   |  |
|                                                                                                    |                                            |                                                                           |                               |                   |  |
|                                                                                                    |                                            |                                                                           |                               |                   |  |
|                                                                                                    |                                            |                                                                           |                               |                   |  |
|                                                                                                    |                                            |                                                                           |                               |                   |  |
|                                                                                                    | -                                          |                                                                           |                               |                   |  |
|                                                                                                    |                                            |                                                                           |                               |                   |  |
| Done                                                                                                    | Done                                       |                                                                           |                               | Internet          |  |

### You can search either by name and birth date or by SSN. The system only searches within PPS. Enter the criteria and click on GO. Do not use the enter key. The system will reset all the fields when the enter key is pressed.

| Chttps://uat.pps.wisconsin.     | ov/ - Program Participation System - Search Criteria - Windo                                                               | ows Internet Explorer provided by DHS - S                                                                      |                                     |
|---------------------------------|----------------------------------------------------------------------------------------------------|----------------------------------------------------------------------------------------------------|-------------------------------------|
| Program Participation<br>System | User ID: roundsji User Name: J Rounds                                                                                      |                                                                                                    | 🖨 🛛 Help 🔪 Logout 🔪 🖻               |
| ACCEPTANCE                      |                                                                                                    |                                                                                                    |                                     |
| 3 Navigation Menu               | 🚟 Search Criteria                                                                                                    |                                                                                                    | Reset                               |
| PPS Main Menu                   | *** AUTHORIZED USERS ONLY ***                                                                                              |                                                                                                    |                                     |
| Search                          | WARNING: This computer system is for authorized users and                                                                  | uses only. You should only access the information th                                                           | at is needed to complete your task. |
| A labox                         | You should also be aware that regardless if individuals are lis                                                            | sted in the system, this doesn't necessarily mean the                                                          | y have received services. Your      |
| Individuals                     | actions on this system may be intercepted, monitored, record<br>disclose any information you have accessed unless needed f | ed, copied, audited, inspected, and disclosed to auth<br>to complete your task or allowed by law. Any improper | orized personnel. You may not re-   |
| Basic Registration              | system may result in administrative disciplinary action and civ                                                            | vil and criminal penalties. By continuing to use this sy                                                       | stem, you consent to these terms    |
| Individual Information          | and conditions.                                                                                                    |                                                                                                    |                                     |
| Work Management                 |                                                                                                    |                                                                                                    |                                     |
|                                 | Demographics Information (Full or partial First Name, full or                                                              | or partial Last Name and Birth Date are required)                                                              |                                     |
| Family Care Support             | First Name: Fall                                                                                                    | Starts With C Exact                                                                                            |                                     |
| Financial Reporting             | Last Name: Leaves                                                                                                    | Starts With C Exact                                                                                            |                                     |
| A Incident Management           | Birth Date:                                                                                                    |                                                                                                    |                                     |
| A LEA Notification              |                                                                                                    |                                                                                                    |                                     |
| Referral Management             | Responsibility:                                                                                                    | • 60                                                                                                    |                                     |
| Workload Management             |                                                                                                    |                                                                                                    |                                     |
| Waitist Management              |                                                                                                    |                                                                                                    |                                     |
| A Reports                       | Identification Number                                                                                                    |                                                                                                    |                                     |
| System Administration           | SSN: Go                                                                                                    |                                                                                                    |                                     |
| Agency Administration           |                                                                                                    |                                                                                                    |                                     |
|                                 |                                                                                                    |                                                                                                    |                                     |
|                                 |                                                                                                    |                                                                                                    |                                     |
|                                 |                                                                                                    |                                                                                                    |                                     |
|                                 |                                                                                                    |                                                                                                    |                                     |
|                                 |                                                                                                    |                                                                                                    |                                     |
|                                 |                                                                                                    |                                                                                                    |                                     |
|                                 |                                                                                                    |                                                                                                    |                                     |
|                                 |                                                                                                    |                                                                                                    |                                     |
| <b>_</b>                        |                                                                                                    |                                                                                                    |                                     |
|                                 |                                                                                                    |                                                                                                    |                                     |
|                                 |                                                                                                    |                                                                                                    | <b>v</b>                            |
| Done                            |                                                                                                    |                                                                                                    | iternet 🔍 100% 👻 //                 |

If there is only one record that meets the criteria then you are navigated to the Individual Summary Page. You will only see modules such as Episode Reporting Information to which you have access.

| 🖉 https://uat.pps.wisconsin.g                 | jov/ - Program Participation | System - Indi | vidual Summa | ry - Windows Internet I | Explorer provid | led by DHS         |              |          |       |
|-----------------------------------------------|------------------------------|---------------|--------------|-------------------------|-----------------|--------------------|--------------|----------|-------|
| Program Participation<br>System               | User ID: roundsjl User       | Name: J Roun  | ds           |                         |                 | <b>a</b> (         | Help Logo    | ut       |       |
| ACCEPTANCE                                    |                              |               |              |                         |                 |                    |              | * +==+   |       |
| 🖽 Navigation Menu                             | Individual Summ              | nary          |              |                         |                 |                    | Cancel I     | Reset    |       |
| PPS Main Menu                                 | Basic Information            |               |              |                         |                 |                    |              |          |       |
| PPS Home                                      | Title:                       |               |              |                         |                 |                    |              |          |       |
| Search                                        | nue.                         |               |              |                         |                 |                    |              |          |       |
| 븝 Inbox                                       | *First Name:                 | Fall          |              | Middle Name:            |                 | *Last Name         | Leaves       |          |       |
| Basic Registration                            | Suffix:                      |               |              |                         |                 |                    |              |          |       |
| <ul> <li>Individual Information</li> </ul>    | *Gender:                     | Female        | -            |                         |                 |                    |              |          |       |
| → Individual Summary                          | *Birth Date:                 | 01 /01 /      | 1950 🕲       |                         |                 |                    |              |          |       |
| A Correspondence                              | SSN:                         |               |              | SSN Verification: Unv   | erified SSN     | Last Updated Date: | 11/08/2011   |          |       |
| Incident Reporting                            | This individual is           | 1 -1 -1       |              |                         |                 | Last Updated By:   | Pounde Joveo |          |       |
| A Notes                                       | currently on Medicaid:       |               |              |                         |                 | Last Opdated By.   | Rounds Joyce |          |       |
|                                               | County Of Responsibility     | c             |              |                         |                 |                    | S.           |          |       |
| Work Management                               | County of responsibility     |               |              | •                       |                 |                    | 54           | 78       |       |
| Employment Outcomes                           | Episode Reporting Inform     | ation         |              |                         |                 | Enisode Type:      |              | -        | 1     |
| A Family Care Support                         | Episode freporting filoti    |               |              |                         |                 | Episode Type.      |              | TAdd     |       |
| Financial Reporting                           | Responsible Agency           |               | Program      | Start Date              | End Date        | Navigation         |              |          |       |
| Incident Management                           | OPIB CORE SERVICES AC        | CCESS UAT     | Core         | 09/01/2011              |                 | Core Service       | -            | Go       |       |
| ELEA Notification                             |                              |               |              |                         |                 |                    |              |          |       |
| Keterral Management                           |                              |               |              |                         |                 |                    | 4            | Previous |       |
| Workdoor Management     A Waitlist Management |                              |               |              |                         |                 |                    |              |          |       |
| Reports                                       |                              |               |              |                         |                 |                    |              |          |       |
| A Reports List                                |                              |               |              |                         |                 |                    |              |          |       |
| System Administration                         |                              |               |              |                         |                 |                    |              |          |       |
| Agency Administration                         |                              |               |              |                         |                 |                    |              |          |       |
|                                               |                              |               |              |                         |                 |                    |              |          |       |
|                                               |                              |               |              |                         |                 |                    |              |          |       |
| -                                             |                              |               |              |                         |                 |                    |              |          |       |
|                                               |                              |               |              |                         |                 |                    |              |          |       |
|                                               |                              |               |              |                         |                 |                    |              |          | -     |
| Done                                          |                              |               |              |                         |                 | 📃 📄 🤤 Interne      | et 🖉         | 🔍 100% 👘 | • //. |

# Search results page when there is more than one match. Click on Details spy glass to navigate to the Individual Summary Page.

| 🖉 https://uat.pps.wisconsin.                    | gov/ - Program Participat | ion System - Sear | ch Results - Windov | vs Internet Explorer | provided by DHS     | - St  |          |           |      | $\mathbf{X}$ |
|-------------------------------------------------|---------------------------|-------------------|---------------------|----------------------|---------------------|-------|----------|-----------|------|--------------|
| Program Participation<br>System                 | User ID: roundsjl Us      | ser Name: J Roun  | ds                  |                      |                     |       | 🖨 🖉 Help | Logout    |      |              |
| ACCEPTANCE                                      |                           |                   |                     |                      |                     |       | 1-2-     |           |      |              |
|                                                 |                           |                   |                     |                      |                     |       |          |           |      |              |
| 🖽 Navigation Menu                               | <b>Barch Result</b>       | ts                |                     |                      |                     |       |          |           |      |              |
| PPS Main Menu                                   | Search Criteria           |                   |                     |                      |                     |       |          |           |      |              |
| PPS Home                                        | First Name:               | f                 |                     | Search               | Type: Starts wit    | h     |          |           |      |              |
| Search                                          |                           |                   |                     | Octoren              | Turner Charles with |       |          |           |      |              |
| 🛱 Inbox                                         | Last Name:                | •                 |                     | Search               | Type: Starts wit    | n     |          |           |      |              |
| Individuals                                     | Birth Date:               | 01/01/19          | 50                  |                      |                     |       |          |           |      |              |
| Basic Registration     B Individual Information | County Of Responsit       | pility:           |                     |                      |                     |       |          |           |      |              |
| Work Management                                 | Search Results            |                   |                     |                      |                     |       |          |           |      |              |
| Employment Outcomes                             | First Name                | Middle Name       | Last Name           | Gender               | Birth Date          | Count |          | Details   |      |              |
| B Family Care Support                           | FALL                      |                   | LEAVES              | Female               | 01/01/1950          |       |          |           |      |              |
| Financial Reporting                             | FALL                      | ING               | LEAVES              | Female               | 01/01/1950          |       |          |           |      |              |
| A LEA Notforton                                 |                           |                   |                     |                      |                     |       |          | (A Dennis |      |              |
| Referral Management                             |                           |                   |                     |                      |                     |       |          | A Previo  | ous  |              |
| Workload Management                             |                           |                   |                     |                      |                     |       |          |           |      |              |
| Waitlist Management                             |                           |                   |                     |                      |                     |       |          |           |      |              |
| Reports                                         |                           |                   |                     |                      |                     |       |          |           |      |              |
| Reports List                                    |                           |                   |                     |                      |                     |       |          |           |      |              |
| System Administration                           |                           |                   |                     |                      |                     |       |          |           |      |              |
| Agency Administration                           |                           |                   |                     |                      |                     |       |          |           |      |              |
|                                                 |                           |                   |                     |                      |                     |       |          |           |      |              |
|                                                 |                           |                   |                     |                      |                     |       |          |           |      |              |
|                                                 |                           |                   |                     |                      |                     |       |          |           |      |              |
|                                                 |                           |                   |                     |                      |                     |       |          |           |      |              |
|                                                 |                           |                   |                     |                      |                     |       |          |           |      |              |
|                                                 |                           |                   |                     |                      |                     |       |          |           |      |              |
|                                                 |                           |                   |                     |                      |                     |       |          |           |      |              |
|                                                 |                           |                   |                     |                      |                     |       |          |           |      |              |
|                                                 |                           |                   |                     |                      |                     |       |          |           |      |              |
|                                                 |                           |                   |                     |                      |                     |       |          |           |      | -            |
| Done                                            |                           |                   |                     |                      |                     |       | Internet | 100 🔍     | 1% - | 1.           |

### Basic Registration To register a new individual, click on the Basic Registration link on the side navigation menu.

| Chttps://trn.pps.wisconsin.g    | ov/ - Program Participation System - Program Participation System Ho | - Windows Internet Explorer pro |                   |
|---------------------------------|----------------------------------------------------------------------|---------------------------------|-------------------|
| Program Participation<br>System | User ID: roundsji User Name: J Rounds                                |                                 | 🖨 🛛 Help 🔹 Logout |
| TRAINING                        |                                                                      |                                 |                   |
|                                 | Program Participation System Home                                    |                                 |                   |
| HI Navigation Menu              | mi Program Participation System Home                                 |                                 |                   |
| PPS Main Menu                   | Most recently accessed participants. Click magnifying glass to view/ | edit.                           |                   |
| - PPS Home                      | Name                                                                 | Last Accessed                   | View/Edit         |
|                                 | FLOWER,IRIS                                                          | 11/04/2011                      | 9                 |
| Individuals                     | S,B3CHANGES                                                          | 11/03/2011                      | Q                 |
| 🖴 Basic Registration            | BANGE                                                                | 11/03/2011                      | 0                 |
| Individual Information          |                                                                      | 11/03/2011                      | <u>e</u>          |
| Work Management                 | MUFFING,BLUEBERRY                                                    | 11/03/2011                      | Q                 |
| Employment Outcomes             | BLUE,BONNIE                                                          | 11/03/2011                      | 9                 |
| Einancial Reporting             | BEAN, JUMPING                                                        | 11/03/2011                      | 9                 |
| B Incident Management           | TESTNAME, JLRTESTING1                                                | 11/01/2011                      | <b>Q</b>          |
| 🖴 LEA Notification              | BEANJUMPING                                                          | 11/01/2011                      |                   |
| Referral Management             |                                                                      | 11/01/2011                      | 3                 |
| Workload Management             | SHORICARE, STRAWBERRT                                                | 11/01/2011                      | <u>e</u>          |
| 씝 Waitlist Management           | BELLY, JELLY                                                         | 11/01/2011                      | 9                 |
| A Reports                       |                                                                      |                                 |                   |
| System Administration           |                                                                      |                                 |                   |
| Agency Administration           |                                                                      |                                 |                   |
|                                 |                                                                      |                                 |                   |
|                                 |                                                                      |                                 |                   |
|                                 |                                                                      |                                 |                   |
|                                 |                                                                      |                                 |                   |
|                                 |                                                                      |                                 |                   |
|                                 |                                                                      |                                 |                   |
|                                 |                                                                      |                                 |                   |
|                                 |                                                                      |                                 |                   |
|                                 |                                                                      |                                 |                   |
|                                 |                                                                      |                                 | -                 |
| Done                            |                                                                      |                                 | ) Internet        |

## Enter required registration information, indicated by fields with red asterisk. Click on the Next button.

| https://uat.pps.wisconsin.      | gov/ - Program Participation 9 | System - Basic Registration - Windows Internet Explorer provided by DHS |                   |              |
|---------------------------------|--------------------------------|-------------------------------------------------------------------------|-------------------|--------------|
| Program Participation<br>System | User ID: roundsji User N       | lame: J Rounds                                                          | 🖨 🔵 Help          | Logout 📥     |
| ACCEPTANCE                      |                                |                                                                         |                   |              |
|                                 |                                |                                                                         |                   |              |
| HI Navigation Menu              | Basic Registratio              | 'n                                                                      |                   | Cancel Reset |
| PPS Main Menu                   | Basic Information              |                                                                         |                   |              |
| PPS Home                        | Title:                         |                                                                         |                   |              |
| A labox                         |                                |                                                                         |                   |              |
| Individuals                     | -First Name.                   | Fall Middle Name. Ing                                                   | Last Name. Leaves | \$           |
| → Basic Registration            | Suffix:                        |                                                                         |                   |              |
| Individual Information          | *Gender:                       | Female 💌                                                                |                   |              |
| Work Management                 | *Birth Date:                   | 02 /01 / 1950 1                                                         |                   |              |
| ■ Family Care Support           | SSN:                           | (Please enter if known)                                                 |                   |              |
| Financial Reporting             | County Of Responsibility:      |                                                                         |                   |              |
| A Incident Management           |                                |                                                                         |                   |              |
| EA Notification                 |                                |                                                                         |                   | Next         |
| Workload Management             |                                |                                                                         |                   | Incar P      |
| Waitist Management              |                                |                                                                         |                   |              |
| Reports                         |                                |                                                                         |                   |              |
| A Reports List                  |                                |                                                                         |                   |              |
| System Administration           |                                |                                                                         |                   |              |
| Agency Administration           |                                |                                                                         |                   |              |
|                                 |                                |                                                                         |                   |              |
|                                 |                                |                                                                         |                   |              |
|                                 |                                |                                                                         |                   |              |
|                                 |                                |                                                                         |                   |              |
|                                 |                                |                                                                         |                   |              |
|                                 |                                |                                                                         |                   |              |
|                                 |                                |                                                                         |                   |              |
| <b>_</b>                        |                                |                                                                         |                   |              |
|                                 |                                |                                                                         |                   |              |
|                                 |                                |                                                                         |                   | -            |
|                                 |                                |                                                                         | internet          | 100% 👻 🖉     |

## MCI Clearance Results Page will display if there are any potential matches 75% and above.

| Chttps://uat.pps.wisconsin.     | .gov∕ - Progran | n Participation  | System - Individual Cl  | earance List - Window | vs Internet Explorer p | rovided    |           | _             |       |
|---------------------------------|-----------------|------------------|-------------------------|-----------------------|------------------------|------------|-----------|---------------|-------|
| Program Participation<br>System | User ID: ro     | undsji Userl     | Name: J Rounds          |                       |                        | é          | 🗿 🖉 Help  | Logout        |       |
| ACCEPTANCE                      |                 |                  |                         |                       |                        |            | -         |               |       |
|                                 | - In divis      |                  | noo Liet                |                       |                        |            |           |               | _     |
| HI Navigation Menu              |                 |                  | nce List                |                       |                        |            |           | Cancel I Res  | /t    |
| PPS Main Menu                   | Individual a    | as entered       |                         |                       |                        |            |           |               |       |
| Search                          | First Nam       | e:               | Fall                    |                       |                        |            |           |               |       |
| ≜ Inbox                         | Middle Na       | me:              | Ing                     |                       |                        |            |           |               |       |
| Individuals                     | Last Nam        | e:               | Leaves                  |                       |                        |            |           |               |       |
| Basic Registration              | Gender:         |                  | Female                  |                       |                        |            |           |               |       |
| 当 Individual Information        | SSN:            |                  | 00/04/4050              |                       |                        |            |           |               |       |
| Employment Outcomes             | Birth Date      |                  | 02/01/1950              |                       |                        |            |           |               | _     |
| Family Care Support             | Individual I    | natches found    | Elect News              |                       | L                      | Dist. Data | Constant  | Estate in DDA | _     |
| ▶ Financial Reporting           | 22              | <u>35N</u>       | FALL                    |                       |                        | 01/01/1950 | Female    | Ves           | _     |
| A Incident Management           |                 |                  | FALL                    |                       | LEAVED                 | 01/01/1950 | Female    | Yee           |       |
| Before Management               | C 8/            |                  | FALL                    |                       | LEAVES                 | 01/01/1930 | Female    | Yes           |       |
| Workload Management             | O Crea          | ite new individu | al using entered indivi | dual's basic informat | ion                    |            |           |               |       |
| A Waitlist Management           |                 |                  |                         |                       |                        |            |           |               | _     |
| Reports                         |                 |                  |                         |                       |                        |            | Previo    | ous Next 🕨    |       |
| A Reports List                  |                 |                  |                         |                       |                        |            |           |               |       |
| Agency Administration           | Llara           |                  |                         |                       |                        |            |           |               |       |
|                                 | Here            | you na           | ive two ch              | oices:                |                        |            |           |               |       |
|                                 | 1 0             |                  | a of the p              | atoptial m            | atabaa                 |            |           |               |       |
|                                 | 1. 36           | SIECT OF         | ie or the p             | otential f            | laiches                |            |           |               |       |
|                                 |                 | conto o          | now indiv               | idual road            |                        | and MC     |           | tomo          |       |
|                                 | 2. U            | eale a           | new indiv               | idual recc            | na in 663              |            | ମ ସ୍ୟୁର୍ଥ | lems          |       |
|                                 |                 |                  |                         |                       |                        |            |           |               |       |
|                                 |                 |                  |                         |                       |                        |            |           |               |       |
| -                               |                 |                  |                         |                       |                        |            |           |               |       |
|                                 |                 |                  |                         |                       |                        |            |           |               |       |
|                                 |                 |                  |                         |                       |                        |            |           |               | ~     |
| Done                            |                 |                  |                         |                       |                        | 😫 Int      | ernet     | 🔍 100%        | - //. |

From the Clearance Results Page after selecting the person, you are navigated to the Individual Summary Page. From this page you can update any basic information. To save changes click the SAVE button.

| Chttps://uat.pps.wisconsin      | .gov/ - Program Participation Sys                      | stem - Individual ! | Summary - Windov | s Internet Explorer pro  | vided by DHS     |                 |           |
|---------------------------------|--------------------------------------------------------|---------------------|------------------|--------------------------|------------------|-----------------|-----------|
| Program Participation<br>System | User ID: roundsjl User Nar                             | ne: J Rounds        |                  |                          |                  | 🖨 🦳 Help 🔪 🚺    | Logout    |
| ACCEPTANCE                      | Individual Summar                                      |                     |                  |                          |                  |                 |           |
| H Navigation Menu               | uuu muividuai Suimiai                                  | У                   |                  |                          |                  | Cano            | el Reset  |
| PPS Main Menu                   | The following events h                                 | ave occurred        |                  |                          |                  |                 |           |
| Search                          | PP019: Participant has a                               | already been setur  | ).               |                          |                  |                 |           |
| 🖨 Inbox                         |                                                        |                     |                  |                          |                  |                 |           |
| Individuals                     | Pasio Information                                      |                     |                  |                          |                  |                 |           |
| Basic Registration              |                                                        |                     |                  |                          |                  |                 |           |
| Individual Information          | Titte:                                                 | -                   |                  |                          |                  |                 |           |
| Individual Summary              | *First Name:                                           | all                 | Middle N         | ame: Ing                 | *Last N          | lame: Leaves    |           |
| A Correspondence                | Suffix:                                                | -                   |                  |                          |                  |                 |           |
| Incident Reporting              | *Gender:                                               | Formala I           |                  |                          |                  |                 |           |
| 🖨 Notes                         |                                                        |                     | -                |                          |                  |                 |           |
| A Service Reporting             | *Birth Date:                                           | 01 /01 / 1950       |                  |                          |                  |                 |           |
| Work Management                 | SSN:                                                   |                     | SSN Ver          | fication: Unverified SSN | Last Updated D   | ate: 11/08/2011 |           |
| Employment Outcomes             | This individual is                                     |                     |                  |                          | Last Undated F   | v Runds Joyce   |           |
| ☐ Family Care Support           | currently on Medicaid:                                 |                     |                  |                          |                  |                 |           |
| Financial Reporting             | County Of Responsibility:                              |                     |                  |                          |                  |                 | Save      |
| B Incident Management           |                                                        |                     |                  |                          |                  |                 | Cure      |
| ELEA Notification               | Episode Reporting Information                          | n                   |                  |                          | Episode Type:    | Core -          | + Add     |
| Workload Management             | Pesponsible Agency                                     |                     | Program          | Start Date               | End Date         | Navigation      |           |
| Waitlist Management             | Responsible Agency                                     |                     | Flogram          | Start Date               | <u>Lifu bate</u> | Navigation      |           |
| Reports                         | This person is not on your agency's Episode Reporting. |                     |                  |                          |                  |                 |           |
| A Reports List                  |                                                        |                     |                  |                          |                  |                 |           |
| System Administration           |                                                        |                     |                  |                          |                  |                 |           |
| 법 Agency Administration         |                                                        |                     |                  |                          |                  |                 |           |
|                                 |                                                        |                     |                  |                          |                  |                 |           |
|                                 |                                                        |                     |                  |                          |                  |                 |           |
| <b>_</b>                        |                                                        |                     |                  |                          |                  |                 |           |
|                                 |                                                        |                     |                  |                          |                  |                 | _         |
|                                 |                                                        |                     |                  |                          |                  |                 | <u> </u>  |
| Done                            |                                                        |                     |                  |                          |                  | nternet         | 100% - // |

## Access to PPS

- Contacts
  - SOS Desk

Hours: Monday through Friday

8:00 – 11:30 AM

12:30 - 4:00 PM

(you may leave voice mail at other times and someone will return your call)

- E-mail: DHSSOSHelp@wisconsin.gov
- Phone: (608) 266-9198
- Fax: (608) 267-2437